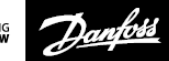

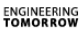

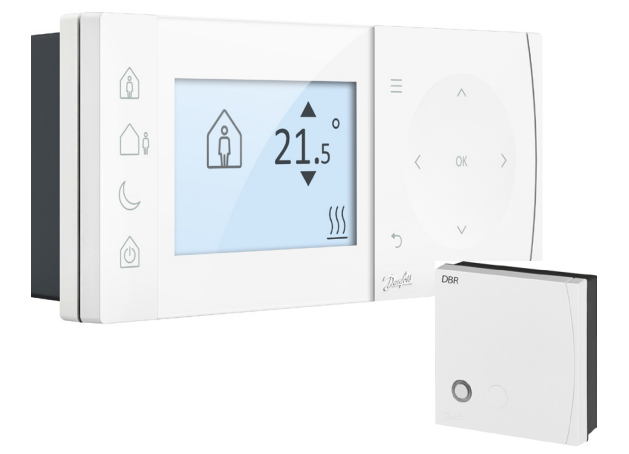

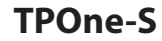

Elektroniczny programowalny termostat pokojowy

Instrukcja montażu

| Klasa ErP                                                                                                    |                                                                                                    |                                     |
|----------------------------------------------------------------------------------------------------|----------------------------------------------------------------------------------------------------|-------------------------------------|
| Produkty przedstawione w tym dokumencie zostały sklasyfikowane<br>zgodnie z Dyrektywą dotyczącą etykiety informacyjnej opakowania dla<br>produktów związanych z energią (ErP) oraz systemem etykiet danych<br>ErP. Obowiązek oznakowania ErP obowiązuje od 26 września 2015. |                                                                                                    |                                     |
| Klasa ERP                                                                                                    | Funkcja produktu oraz opis ErP                                                                                                    | Dodatkowy<br>wzrost<br>efektywności |
| v                                                                                                    | Termostat pokojowy modulacyjny<br>do użycia z grzejnikami modulacyjnymi<br>Elektroniczny termostat pokojowy, który<br>zmienia temperaturę wody opuszczającej | 3%                                  |
| ErP<br>Product 5                                                                                                    | grzejnik zależnie od odchylenia temperatu-<br>ry pomieszczania od nastawy termostatu.<br>Sterowanie uzyskiwane jest przez modula-<br>cie wyiścia grzejnika.  |                                     |

#### UPROSZCZONA DEKLARACJA ZGODNOŚCI UE

Uproszczona deklaracja zgodności UE, zgodnie z artykułem 10(9): Firma **Danfoss A/S** niniejszym deklaruje, że sprzęt radiowy typu **TPOne-S** jest zgodny z dyrektywą 2014/53/EU

Pełny tekst deklaracji zgodności WE znajduje się pod następującym adresem: heating.danfoss.com

| Electromagnetic Compatibility       | nowing EO Directives. | ×. / |
|-------------------------------------|-----------------------|------|
| 2014/30/EU                          |                       |      |
| Low Voltage                         |                       |      |
| 2014/35/EU                          |                       |      |
| Restriction of the use of certain I | lazardous Substances  |      |
| 2011/65/EU                          |                       |      |
| Radio Equipment                     | ( (                   |      |
| 2014/53/EU                          |                       |      |

Firma Danfoss nie ponosi odpowiedzialności za możliwe blędy w katalogach, broszurach i innych materialach drukowanych. Wszystkie znaki towarowe użyte w ninejszej instrukcji są własnością odpowiednich spółek Danfoss. Danfoss oraz logotyp Danfoss to zastrzeżone znaki handlowe firmy Danfoss A/S. Wszystkie prawa zastrzeżone.

## Instrukcja montażu

| Dane techniczne                             | TPOne-S                    | DBR                       |
|---------------------------------------------|----------------------------|---------------------------|
| Napięcie zasilania                          | 230 V AC,                  | 50 Hz                     |
| Zakres nastaw temperatury                   | 5–35°C                     | -                         |
| Zakres temperatury roboczej                 | 0-45                       | °C                        |
| Obciążalność przełącznika                   | -                          | 3 A (1) przy<br>230 V AC  |
| Typ przełącznika                            | -                          | SPST Typ 1A               |
| Częstotliwość transmisji                    | 868,42                     | MHz                       |
| Specyfikacja WiFi                           | 802.11 b/g (2,4 GHz)       | -                         |
| Zasięg transmisji<br>(w zwykłych budynkach) | do 30                      | m                         |
| Moc transmisji                              | Maks. 1                    | mW                        |
| Stopień ochrony IP                          | IP20                       | IP40                      |
| Sterowanie Wł./Wył.                         | Tak                        |                           |
| Regulacja<br>chrono-proporcjonalna Tak      |                            |                           |
| Tryb pracy                                  | Ogrzewanie                 | -                         |
| Zgodność z normą                            | EN 60730-2-9               | EN 60730-1                |
| Klasa zanieczyszczenia                      | 2 stop                     | ień                       |
| Znamionowe napięcie<br>impulsu              | 2,5                        | κV                        |
| Wytrzymałość<br>termoplastyczna             | 75°C                       |                           |
| Wymiary (mm)                                | W: 66 x SZ:<br>155 x G: 30 | W: 84 x SZ:<br>84 x G: 30 |
| Kategoria oprogramowania                    | A                          |                           |

Ważna uwaga dotycząca urządzeń radiowych: Upewnij się, że w linii pomiędzy nadajnikiem a odbiornikiem nie ma dużych metalowych przedmiotów, łakich jak np. kocioł grzewczy, ponieważ będą one przeszkadzać w komunikacji bezprzewodowej pomiędzy termostatem, a odbiornikiem.

#### Umiejscowienie termostatu:

Uwaga: Urządzenie to powinno być instalowane jedynie przez wykwalifikowanego elektryka lub uprawnionego instalatora urządzeń grzewczych zgodnie z aktualnymi przepisami.

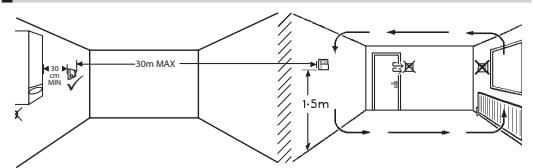

Uwaga: Te produkty wykorzystują technologię RF (Radio Frequency) do komunikowania się ze sobą i ważne jest, aby zachować ostrożność podczas instalacji, aby zapewnić dobre połączenie bezprzewodowe. Struktura budynku i materiały mogą wpływać na wydajność, a duże obiekty metalowe, takie jak obudowy kotłów, urządzenia lub lustra w polu widzenia między termostatem a odbiornikiem, zapobiegną komunikacji.

Odbiornik powinien być zamontowany w pobliżu źródła ciepła, pozostawiając minimalną odległość 30 cm od jakichkolwiek metalowych obudów lub urządzenia i ustawiony w taki sposób, aby między odbiornikiem a termostatem nie znajdowała się duża niedrożność metalu. Termostat można zamontować zdalnie w odległości do 30 m od odbiornika, biorąc pod uwagę, że siła sygnału zostanie zmniejszona podczas przechodzenia przez ściany i sufity. Ściany i sufity zawierające stalowe wzmocnienie lub izolację z folii metalowej będą miały znaczny wpływ na odległość komunikacji i mogą całkowicie blokować sygnał.

Zaleca się sprawdzenie połączenia RF przed zamontowaniem na stale termostatu, aw razie potrzeby położenie termostatu musi zostać przesunięte, aby zapewnić niezawodną komunikację. Termostat powinien być zamontowany na wysokości około 1,5 m od podłogi, z dala od przeciągów lub źródeł ciepła, takich jak grzejniki, otwarte pożary lub bezpośrednie światło słoneczne

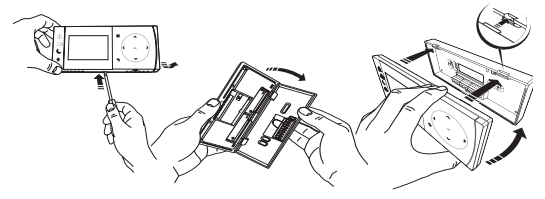

### Schemat elektryczny

Odbiornik DBR

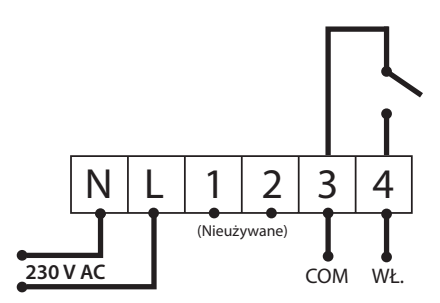

Odbiornik DBR

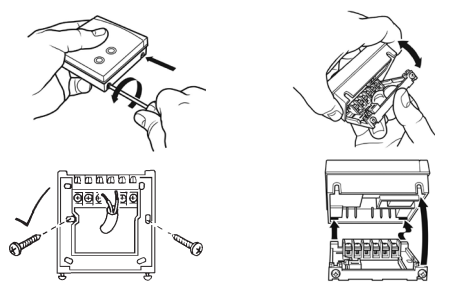

**Okablowanie TPOne-S** 

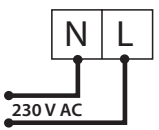

Uwaga: Należy używać WYŁĄCZNIE dostarczonego zasilacza oraz kabla USB.

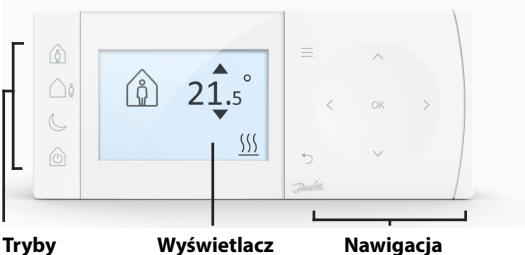

Tryby Wyświetlacz komfortu

#### Tryby komfortu

Ogrzewanie stało się proste: Tryby TPOne upraszczają sposób codziennego planowania ogrzewania. Użytkownik definiuje tryby, dostosowując harmonogram do własnych potrzeb.

Tryby Dom, Poza domem i Sen są powiązane ze zdefiniowanymi przez użytkownika temperaturami. Harmonogram realizowany jest zgodnie z codziennymi potrzebami użytkownika lub wybierany jest jeden z trybów, a TPOne przywoła zdefiniowane ustawienia.

Tryb gotowości TPOne umożliwia wyłączenie ogrzewania, kiedy nie jest ono wymagane, jednak termostat nadal monitoruje temperaturę pomieszczenia i załączy ogrzewania w razie silnego spadku temperatury i wystąpienia ryzyka powstania uszkodzeń.

# Tryby komfortu

|         | Dom           | Tryb Dom wybiera komfortową temperaturę<br>typową dla domu, w którym przebywają jego<br>mieszkańcy w ciągu dnia. Temperaturę żądaną<br>dla trybu Dom można wybrać w ustawieniach<br>temperatury (patrz Menu użytkownika<br>> Temperatury.) Można także wybrać oddzielnie<br>temperaturę dla okresu przed południem<br>i okresu po południu, które są automatycznie<br>ustawiane odpowiednio do pory dnia.                                                                                                    |
|---------|---------------|----------------------------------------------------------------------------------------------------|
|         |               | Uwaga: W trybie Dom, po ponownym naciśnięciu<br>przycisku Dom, wybierane jest zwiększenie<br>temperatury na 1, 2 lub 3 godziny, a bieżący<br>okres trybu Dom jest wydłużony o wybrany<br>przedział czasu. Wybrany okres zwiększenia<br>temperatury jest wyświetlany pod ikoną Dom<br>na wyświetlaczu.                                                                                                    |
| <u></u> | Poza<br>domem | Tryb Poza domem wybiera temperaturę<br>typową dla pory dnia, w której w domu nie ma<br>jego mieszkańców. Żądana temperatura dla trybu<br>Poza domem jest wybierana w ustawieniach<br>temperatury (patrz Menu użytkownika<br>> Temperatury).                                                                                                    |
| C       | Sen           | Tryb Sen wybiera nocną temperaturę, która jest<br>ustawiana pomiędzy końcem ostatniej pory<br>dnia i początkiem pierwszej pory Dom kolejnego<br>dnia. Żądana temperatura dla trybu Sen jest<br>wybierana w ustawieniach temperatury<br>(patrz Menu użytkownika > Temperatury).                                                                                                    |
|         | Czuwa-<br>nie | Urządzenie TPOne można przełączyć na <b>Tryb</b><br>Czuwania. W trybie Czuwania TPOne nie będzie<br>sterować systemem ogrzewania w inny sposób<br>niż tylko ochrona przed mrozem (informacje<br>dotyczące ochrony przed mrozem, patrz Menu<br>użytkownika > Ustawienia instalatora > Ochrona<br>przed mrozem). Tryb Czuwania można anulować<br>naciskając ponownie przycisk Czuwania<br>lub wybierając inny tryb komfortu.<br>Uwaga: Opcja czuwania przełącza sterowanie<br>ogrzewaniem w tryb Czuwania tylko, jeśli<br>ustawiona jest Ciepła woda, nie ma to wpływu<br>na to ustawienie. Aby wyłączyć sterowanie<br>Ciepłą wodą, zobacz Menu użytkownika<br>> Ciepła woda > Tryb |

## Nawigacja

| _      | Menu                        | Naciśnij <b>Menu</b> , aby przejść do intuicyjnego<br>menu tekstowego. Jako pierwsza będzie<br>wyświetlana najbardziej powszechna funkcja<br>Menu użytkownika. Dodatkowe ustawienia<br>można znaleźć w opcji Ustawienia użytkownika,<br>a ustawienia bardziej zaawansowane,<br>w opcji Ustawienia instalatora. |
|--------|-----------------------------|----------------------------------------------------------------------------------------------------|
| OK     | Wybierz /<br>Po-<br>twierdź | Naciśnij <b>OK</b> , aby wybrać opcje menu lub<br>potwierdzić ustawienia. OK jest wyświetlane<br>na ekranie wyświetlacza, kiedy możliwe jest<br>jego użycie lub jest wymagane.                                                                                                    |
| Ċ      | Menu<br>Wstecz              | Naciśnij <sup>(</sup> ), aby wyjść z opcji menu.<br>Naciśnięcie <sup>(</sup> ) podczas ustawiania spowoduje<br>brak zatwierdzenia zmiany ustawienia.<br><sup>(</sup> ) także spowoduje wyjście z systemu menu.<br><sup>(</sup> ) będzie wyświetlane na ekranie wyświetlacza,<br>kiedy możliwe jest jego użycie |
| < ox > | Nawiga-<br>cja              | Przyciski <b>Nawigacji</b> są używane do przełączania<br>się pomiędzy pozycjami menu TPOne oraz<br>do zmiany wartości nastaw. Przyciski góra<br>i dól są także używane do ręcznej zmiany<br>żądanej temperatury. Strzałki do nawigacji<br>będą wyświetlane na ekranie, jeśli możliwe<br>będzie ich użycie.     |

## Wyświetlacz

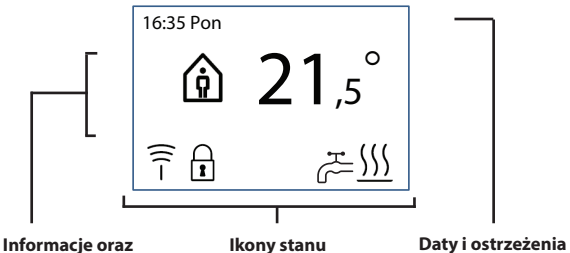

#### ustawienia

| 2        | Blokada<br>przyci-<br>sków                         | Wskazuje, że <b>Blokada przycisków</b> została<br>aktywowana, aby uniknąć niezamierzonej zmiany<br>ustawień. Aby ponownie aktywować przyciski,<br>należy nacisnąć przycisk OK i przytrzymać przez<br>5 sekund. Ustawienie Blokady przycisków można<br>znaleźć w Menu instalatora.                                                                                                    |
|----------|----------------------------------------------------|----------------------------------------------------------------------------------------------------|
| <u> </u> | Zapo-<br>trzebo-<br>wanie<br>na<br>ogrze-<br>wanie | Kiedy bieżąca temperatura pomieszczenia jest<br>niższa od żądanej, ustawionej temperatury,<br>urządzenie TOPne zażąda załączenia ogrzewania<br>z podłączonego źródła ogrzewania. Fakt ten<br>jest wskazywany przesz ikonę Zapotrzebowanie<br>ogrzewania.                                                                                                    |
| ۲.<br>۲. | Zapo-<br>trzebo-<br>wanie<br>na<br>ciepłą<br>wodę  | Kiedy urządzenie TPOne-S zostało ustawione<br>do regulacji ciepłej wody użytkowej będzie<br>żądać ciepłej wody odpowiednio do ustalonego<br>przez użytkownika harmonogramu. Fakt ten<br>jest wskazywany przesz ikonę Zapotrzebowanie<br>na ciepłą wodę.                                                                                                    |
| (((-     |                                                    | TPOne-S jest połączony z odbiornikiem<br>za pośrednictwem sygnału radiowego. Ikona<br>Łączności radiowej będzie wyświetlona w celu<br>potwierdzenia, że połączenie to jest aktywne<br>i że TPOne-WiFi steruje ogrzewaniem.<br>W przypadku utraty połączenia, ikona ta wyłączy<br>się i na górze ekranu zostanie wyświetlone<br>ostrzeżenie.<br>Ważna uwaga: Upewnij się, że w linii pomiędzy<br>nadajnikiem a odbiornikiem nie ma dużych<br>metalowych przedmiotów, takich jak np.<br>kocioł grzewczy, lub lustra, ponieważ będą one<br>przeszkadzać w komunikacji bezprzewodowej<br>pomiedzy TPOne-S a odbiornikiem. |

#### UWAGA:

Urządzenie TPOne monitoruje kilka warunków i, jeśli to wymagane, emituje ostrzeżenie lub komunikaty informacyjne. Szczegółowe informacje można znaleźć na stronach 26-29. Podczas pierwszego włączenia zasilania urządzenia TPOne zostanie uruchomiony Kreator konfiguracji. Po ustawieniu dalsze zmiany można wprowadzać w menu ustawień użytkownika i instalatora.

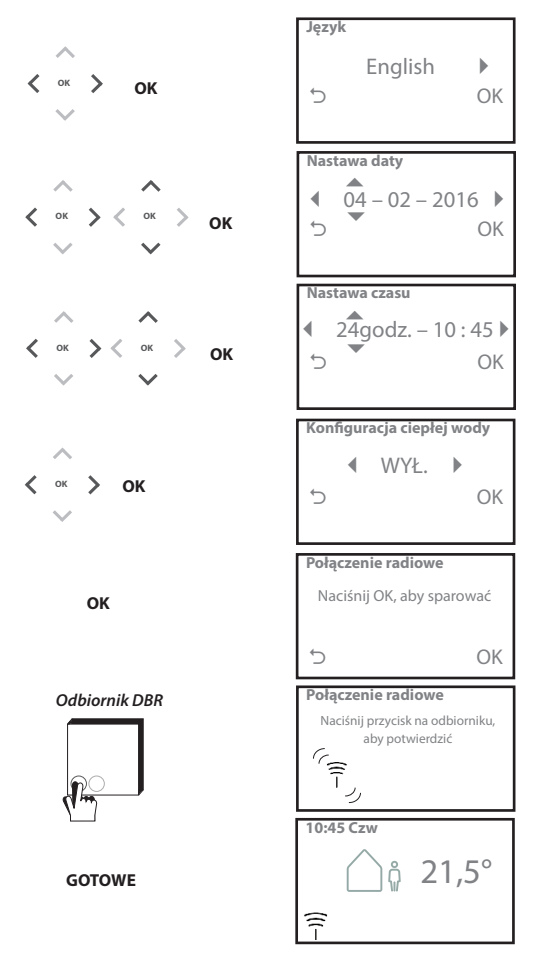

### Ustawianie temperatury / Jednostka

Aby ustawić temperatury dla żądanego Trybu, należy postępować według tej procedury. Można wprowadzać zmiany dla każdego trybu, po zakończeniu wprowadzania zmian, nacisnąć OK, a ekran potwierdzenia wyświetli nowe ustawienia.

Szczegółowe informacje na temat temperatur domyślnych przedstawiono na stronie 25

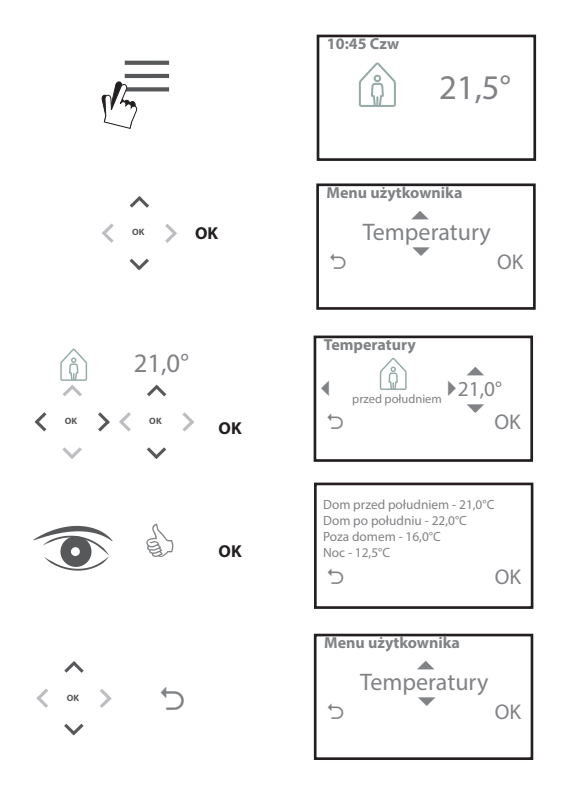

### Ustawianie harmonogramu / Jednostka

Aby ustawić Harmonogram ogrzewania, należy zastosować tę procedurę. Dni można ustawiać pojedynczo lub grupami, można także wybrać opcje ustawień dla dni tygodnia i weekendu. Dla wszystkich kombinacji dni można, następnie, wybrać jeden, dwa lub trzy okresy Dom. Urządzenie TPOne wypełni automatycznie puste miejsca okresami Poza domem i Sen, w zależności do pory dnia.

Jeśli urządzenie TPOne-S zostało skonfigurowane do regulacji ciepłej wody użytkowej

i ogrzewania, istnieje oddzielny harmonogram dla Ciepłej wody, który można ustawić.

Na stronie 24 znajdują się domyślne okresy harmonogramu

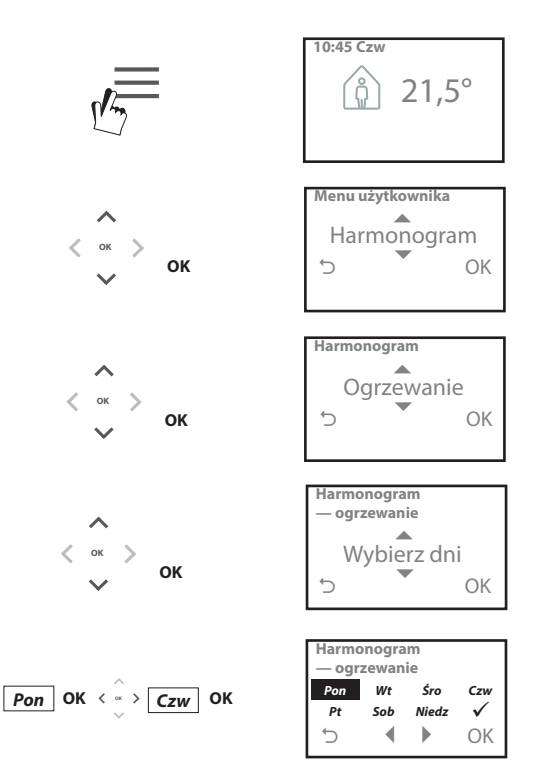

#### Harmonogram ogrzewanie (cd.)

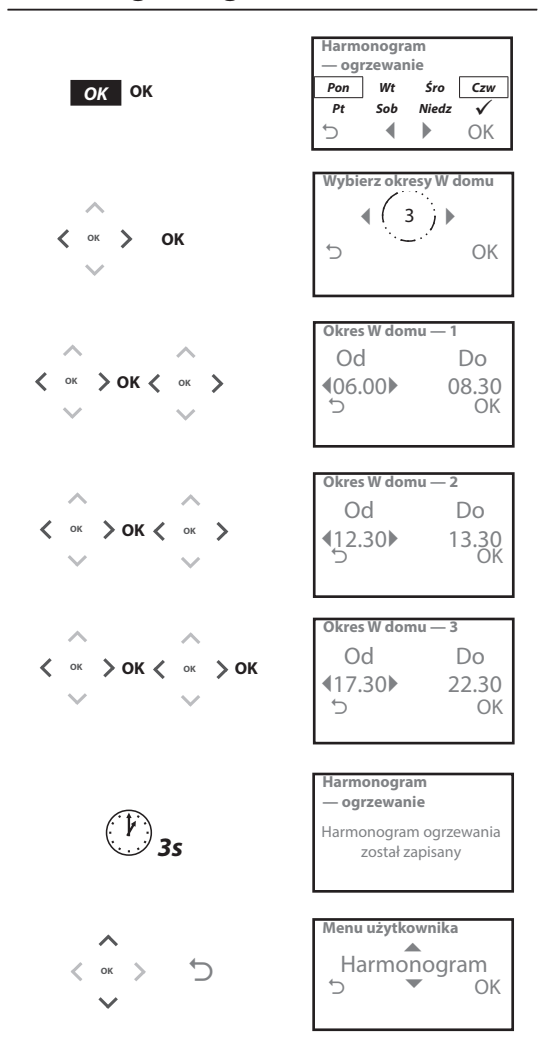

TPOne można programować za pomocą smartfona oraz zainstalowanej aplikacji. Aplikację można pobrać z App Store lub Google Play po zeskanowaniu odpowiedniego kodu QR lub przez wyszukanie nazwy TPOne.

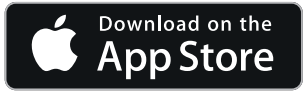

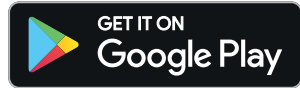

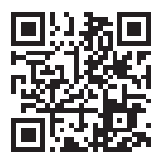

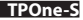

Aby wykonać parowanie z TPOne-S postępuj zgodnie ze wskazówkami aplikacji TPOne-S App.

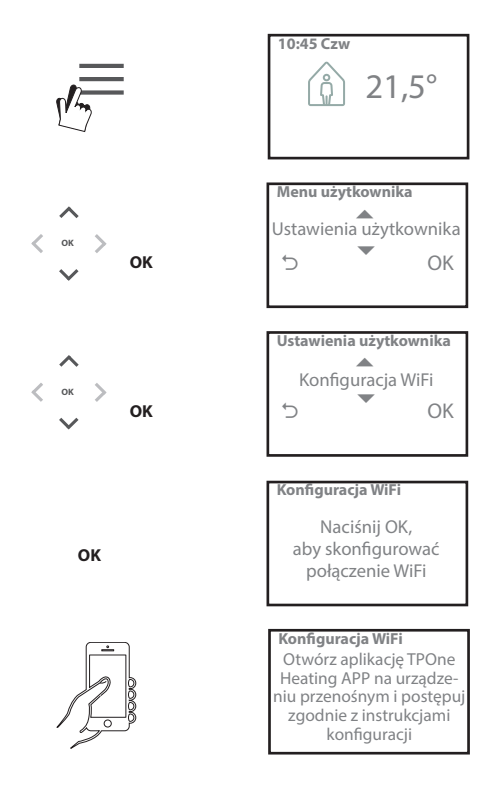

| Ciepła woda      | Użytkownik pomija ustawienia dla Ciepłej                                                          |
|------------------|---------------------------------------------------------------------------------------------------|
|                  | wody użytkowej:                                                                                   |
|                  | Zwiększenie — wybór wydłużenia biezącego                                                          |
|                  | 2 lub 3 godziny. Po uphwie okresu Zwiekszenia                                                     |
|                  | ogrzewanie ciepłej wody powróci do ustawień                                                       |
|                  | harmonogramu użytkownika.                                                                         |
|                  | Trvb — wybór właczenia lub wyłaczenia                                                             |
|                  | harmonogramu. W trybie zgodnym                                                                    |
|                  | z harmonogramem ogrzewanie ciepłej                                                                |
|                  | wody użytkowej będzie odbywać się według                                                          |
|                  | harmonogramu użytkownika. Tryb wyłączenia                                                         |
|                  | spowoduje wyłączenie ogrzewania ciepłej wody                                                      |
|                  | i pozostanie w tym stanie do ponownego                                                            |
|                  | wiączenia namonogranu.                                                                            |
|                  | Ustawienia domyślne:                                                                              |
|                  | Zwiększenie - Wył.                                                                                |
|                  | nyb - Hannonogrann                                                                                |
|                  | Uwaga: Funkcja Ciepłej wody użytkowej będzie                                                      |
|                  | ustawiona podczas instalacji i wymaga oddzielnego                                                 |
|                  | termostatu i odpowiedniego połączenia kablowego                                                   |
|                  | z kotłem. Jeśli urządzenia TPOne zostało                                                          |
|                  | zainstalowane tylko do ogrzewania, ta opcja menu                                                  |
|                  | nie będzie wysiępować. Funkcja ogrzewania ciepłej<br>wody może być wyłaczona po instalacji, patrz |
|                  | Menu użytkownika > Ustawienia instalatora                                                         |
|                  | > Konfiauracia ciepłej wody                                                                       |
| Kliknii i zapisz | Kliknii i zapisz to funkcia łatwego dostępu i zapisu.                                             |
|                  | Włączenie Kliknij i zapisz spowoduje zmniejszenie                                                 |
|                  | temperatur komfortu ustawionych przez użytkownika                                                 |
|                  | o 1°C. Wyłączenie Kliknij i zapisz spowoduje powrót                                               |
| ~                | TPOne do temperatur komfortu ustawionych                                                          |
|                  | przez użytkownika.                                                                                |
|                  | Ustawienie domyślne: Wył.                                                                         |
|                  | Ilwaaa: Niozalożno tosty wskazuja, żo zrodukowania                                                |
|                  | temperatury w domu o 1°C pozwala na średnia                                                       |
|                  | oszczędność 10% energii.                                                                          |
| Tryb             | Tryb ogrzewania spowoduje przełączenie                                                            |
| ogrzewania       | TPOne z trybu z harmonogramem ogrzewania                                                          |
|                  | zdefiniowanym przez użytkownika temperaturą                                                       |
|                  | na ustawianą ręcznie.                                                                             |
|                  | W trybie harmonogramu termostat będzie                                                            |
|                  | zacnowywac się zgodnie z harmonogramem                                                            |
|                  | W trybie recznym ustawiony przez użytkownika.                                                     |
|                  | harmonogram bedzie ignorowany. Żadapy tryb                                                        |
|                  | komfortu bedzie wybierany recznie                                                                 |
|                  |                                                                                                   |
|                  | Ustawienie domyślne: Harmonogram                                                                  |

## Menu użytkownika (cd.)

| Harmono-          | Opcja harmonogramu ogrzewania z ustawieniami                                                                                                    |
|-------------------|----------------------------------------------------------------------------------------------------|
| gram              | uzytkownika:                                                                                                    |
|                   | Ogrzewanie — ustawienia dziennego<br>harmonogramu ogrzewania. Można wybrać dzień<br>tygodnia, weekend lub niezależne opcje dzienne<br>oraz 1, 2 lub 3 okresy dla każdego dnia.<br>Opcja zerowania dziennego harmonogramu<br>ogrzewania do ustawień fabrycznych.<br><b>Ciepła woda</b> — ustawienia harmonogramu<br>dziennego dla ciepłej wody użytkowej. Możliwość<br>wyboru dni tygodnia, weekendu lub niezależnych<br>dni oraz 1, 2 lub 3 okresów dla każdego dnia. (Opcja<br>dostępna tylko, jeśli urządzenie TPOne zostało<br>skonfigurowane do regulacji ciepłej wody użytkowej)<br>Opcja zerowania harmonogramu ogrzewania ciepłej<br>wody użytkowej<br>do ustawień fabrycznych.<br><b>Podsumowanie</b> — graficzny przegląd ustawień<br>ogrzewania dziennego lub harmonogramu |
|                   | ciepłej wody                                                                                                    |
|                   | Ustawienia domyślne: domyślne okresy ogrzewania,                                                                                                    |
| Tomporatury       | patrz daisza część tego przewodnika.                                                                                                    |
| Temperatury       | Iemperatury komfortu ustawione przez użytkownika<br>(ogrzewanie), poszczególne temperatury komfortu<br>dla trybów Dom przed południem, Dom po południu,<br>Poza domem i Sen.<br>Temperatury Dom przed południem i Dom<br>po południu będą ustawiane podczas okresów<br>trybu Dom wybranych w harmonogramie ogrzewania<br>użytkownika, patrz Menu użytkownika<br>> Harmonogram.<br>Temperatura Poza domem będzie ustawiona w ciągu<br>dnia pomiędzy okresami trybu Dom. Temperatura<br>trybu Sen będzie ustawiona w nocy pomiędzy<br>okresami trybu Dom.                                                                                                    |
|                   | Ustawienia domyślne:<br>Dom przed południem - 20°C<br>Dom po południu - 20°C<br>Poza domem - 15°C<br>Sen - 15°C                                                                                                    |
| Tryb<br>wakacyjny | Funkcja wakacyjna pozwala na ustawienie<br>z wyprzedzeniem dat wakacji. TPOne zmniejszy<br>ogrzewanie do wybranej przez użytkownika<br>temperatury Wakacyjnej w pierwszy ustawiony dzień,<br>aby oszczędzać energię i przywróci ogrzewanie<br>zgodne z harmonogramem oraz tryby temperatury,<br>aby zapewnić komfort w dniu powrotu.<br>Ustaw datę początku i końca twojego urlopu<br>i żądaną temperaturę w domu, która pozwoli<br>na oszczędność energii.                                                                                                    |

### Ustawienia użytkownika

| Konfiguracia                                    | Opcia połaczenia urządzenia TPOne-S z internetem                                                                                                    |
|-------------------------------------------------|----------------------------------------------------------------------------------------------------|
| WiFi                                            | w celu sterowania zdalnego przy pomocy smartfonu                                                                                                    |
| *****                                           | Antikasia TDOne C Ann nalativ nahrać nrz -1                                                                                                    |
|                                                 | Aplikację IPOne-S App należy pobrac przed                                                                                                    |
|                                                 | wybraniem konfiguracji WiFi, szczegóły patrz strona xx.                                                                                                    |
|                                                 |                                                                                                    |
|                                                 | Uwaaa: TPOne-S bedzie działał oraz sterował                                                                                                    |
|                                                 | oarzewaniem bez nołaczenia z internetem                                                                                                    |
|                                                 | Konfiguracia WiEi naloży wykonać tylko wówczac                                                                                                    |
|                                                 | Konngurację wiri należy wykonać tylko wowczas,                                                                                                    |
|                                                 | gdy w domu dostępna jest siec WiFi oraz połączenie                                                                                                    |
|                                                 | z internetem.                                                                                                    |
| Nastawa daty                                    | Opcia umożliwiająca ustawienie bieżącej daty.                                                                                                    |
|                                                 |                                                                                                    |
| Nastawa czasu                                   | Opcja ustawiania bieżącego czasu w formacie                                                                                                    |
|                                                 | 12- lub 24-godzinnym.                                                                                                    |
| Klikninsis                                      | Naciónia sia preveislou patruiardeana instadóvitalitare                                                                                                    |
| KIIKNIĘCIE                                      | Nacisnięcie przycisku potwierdzane jest dzwiękiem.                                                                                                    |
| przycisku                                       | Kliknięcie przycisku można włączyć lub wyłączyć.                                                                                                    |
|                                                 |                                                                                                    |
|                                                 | Ustawienie domyślne: Wł.                                                                                                    |
| Podświetlenie                                   | Po naciśniecju przycisku TPOne nastapi podświetlenie                                                                                                    |
|                                                 | ekranu wyświetlacza ułatwiające odczyt Jeśli                                                                                                    |
|                                                 | podświotlonio nio jost wymagano to funkcjo można                                                                                                    |
|                                                 | pouswietienie nie jest wymagane, tę turkcję można                                                                                                    |
|                                                 | wyłączyc.                                                                                                    |
|                                                 |                                                                                                    |
|                                                 | Ustawienie domysine: Wł.                                                                                                    |
| Język                                           | Wybór języka menu                                                                                                    |
|                                                 | Domyślnie English                                                                                                    |
|                                                 |                                                                                                    |
|                                                 | Uwaaa: Jeśli to wymagane, dostepna jest funkcia                                                                                                    |
|                                                 |                                                                                                    |
|                                                 | resetowania jezyka menu: należy nacisnać                                                                                                    |
|                                                 | resetowania języka menu; należy nacisnąć                                                                                                    |
|                                                 | resetowania języka menu; należy nacisnąć<br>i przytrzymać OK przez 5 sekund, po czym pojawi                                                                                                    |
|                                                 | resetowania języka menu; należy nacisnąć<br>i przytrzymać OK przez 5 sekund, po czym pojawi<br>się opcja zmiany języka.                                                                                                    |
| Całkowity                                       | resetowania języka menu; należy nacisnąć<br>i przytrzymać OK przez 5 sekund, po czym pojawi<br>się opcja zmiany języka.<br>Całkowity reset użytkownika spowoduje przywrócenie                                                                                                    |
| Całkowity<br>reset                              | resetowania języka menu; należy nacisnąć<br>i przytrzymać OK przez 5 sekund, po czym pojawi<br>się opcja zmiany języka.<br>Całkowity reset użytkownika spowoduje przywrócenie<br>ustawień fabrycznych TPOne-S.                                                                                                    |
| Całkowity<br>reset<br>użytkownika               | resetowania języka menu; należy nacisnąć<br>i przytrzymać OK przez 5 sekund, po czym pojawi<br>się opcja zmiany języka.<br>Całkowity reset użytkownika spowoduje przywrócenie<br>ustawień fabrycznych TPOne-S.                                                                                                    |
| Całkowity<br>reset<br>użytkownika               | resetowania języka menu; należy nacisnąć<br>i przytrzymać OK przez 5 sekund, po czym pojawi<br>się opcja zmiany języka.<br>Całkowity reset użytkownika spowoduje przywrócenie<br>ustawień fabrycznych TPOne-S.<br>Uwaga: Całkowity reset użytkownika nie wyzeruje                                                                                                    |
| Całkowity<br>reset<br>użytkownika               | resetowania języka menu; należy nacisnąć<br>i przytrzymać OK przez 5 sekund, po czym pojawi<br>się opcja zmiany języka.<br>Całkowity reset użytkownika spowoduje przywrócenie<br>ustawień fabrycznych TPOne-S.<br>Uwaga: Całkowity reset użytkownika nie wyzeruje<br>ustawień na pierwszmu poziomie menu użytkownika.                                                                                                    |
| Całkowity<br>reset<br>użytkownika               | resetowania języka menu; należy nacisnąć<br>i przytrzymać OK przez 5 sekund, po czym pojawi<br>się opcja zmiany języka.<br>Całkowity reset użytkownika spowoduje przywrócenie<br>ustawień fabrycznych TPOne-S.<br>Uwaga: Całkowity reset użytkownika nie wyzeruje<br>ustawień na pierwszym poziomie menu użytkownika,<br>opi ustawień daty i odziny.                                                                                                    |
| Całkowity<br>reset<br>użytkownika               | resetowania języka menu; należy nacisnąć<br>i przytrzymać OK przez 5 sekund, po czym pojawi<br>się opcja zmiany języka.<br>Całkowity reset użytkownika spowoduje przywrócenie<br>ustawień fabrycznych TPOne-S.<br>Uwaga: Całkowity reset użytkownika nie wyzeruje<br>ustawień na pierwszym poziomie menu użytkownika,<br>ani ustawień daty i godziny.                                                                                                    |
| Całkowity<br>reset<br>użytkownika<br>Informacje | resetowania języka menu; należy nacisnąć<br>i przytrzymać OK przez 5 sekund, po czym pojawi<br>się opcja zmiany języka.<br>Całkowity reset użytkownika spowoduje przywrócenie<br>ustawień fabrycznych TPOne-S.<br>Uwaga: Całkowity reset użytkownika nie wyzeruje<br>ustawień na pierwszym poziomie menu użytkownika,<br>ani ustawień daty i godziny.<br>Informacja o typie produktu, poziomie                                                                               |
| Całkowity<br>reset<br>użytkownika<br>Informacje | resetowania języka menu; należy nacisnąć<br>i przytrzymać OK przez 5 sekund, po czym pojawi<br>się opcja zmiany języka.<br>Całkowity reset użytkownika spowoduje przywrócenie<br>ustawień fabrycznych TPOne-S.<br>Uwaga: Całkowity reset użytkownika nie wyzeruje<br>ustawień na pierwszym poziomie menu użytkownika,<br>ani ustawień daty i godziny.<br>Informacja o typie produktu, poziomie<br>oprogramowania i dacie kolejnego serwisu kotła,                            |
| Całkowity<br>reset<br>użytkownika<br>Informacje | resetowania języka menu; należy nacisnąć<br>i przytrzymać OK przez 5 sekund, po czym pojawi<br>się opcja zmiany języka.<br>Całkowity reset użytkownika spowoduje przywrócenie<br>ustawień fabrycznych TPOne-S.<br>Uwaga: Całkowity reset użytkownika nie wyzeruje<br>ustawień na pierwszym poziomie menu użytkownika,<br>ani ustawień daty i godziny.<br>Informacja o typie produktu, poziomie<br>oprogramowania i dacie kolejnego serwisu kotła,<br>jeśli została ustalona. |
| Całkowity<br>reset<br>użytkownika<br>Informacje | resetowania języka menu; należy nacisnąć<br>i przytrzymać OK przez 5 sekund, po czym pojawi<br>się opcja zmiany języka.<br>Całkowity reset użytkownika spowoduje przywrócenie<br>ustawień fabrycznych TPOne-S.<br>Uwaga: Całkowity reset użytkownika nie wyzeruje<br>ustawień na pierwszym poziomie menu użytkownika,<br>ani ustawień daty i godziny.<br>Informacja o typie produktu, poziomie<br>oprogramowania i dacie kolejnego serwisu kotła,<br>jeśli została ustalona. |

## Ustawienia instalatora

| Konfiguracja<br>ciepłej wody | Urządzenie TPOne-S może być używane tylko<br>jako jednokanałowy termostat programowalny<br>do regulacji temperatury systemu ogrzewania lub jako<br>dwukanałowy termostat programowalny do regulacji<br>temperatury i harmonogramu cieplej wody użytkowej.<br>Wyboru ciepłej wody użytkowej należy dokonać<br>w kreatorze pojawiającym się podczas pierwszego<br>rozruchu w trakcie instalacji. Aby Wł/Wył. opcję ciepłej<br>wody, należy wybrać to ustawienie po instalacji. |
|------------------------------|----------------------------------------------------------------------------------------------------|
|                              | Domyślnie Ustawienie podczas uruchomienia                                                                                                    |
|                              | Uwaga: Ustawienia w menu, które są wymagane<br>dla ciepłej wody użytkowej są dostępne tylko, jeśli<br>Konfiguracja ciepłej wody jest włączona. Urządzenie<br>TPOne-S kontroluje tylko harmonogram czasowy<br>ciepłej wody użytkowej i powinno być zawsze używane<br>z odpowiednią głowicą termostatu ciepłej wody.                                                                                                    |
| Połączenie<br>radiowe        | TPOne-S musi zostać sparowany z kompatybilnym<br>odbiornikiem/przekaźnikiem kotła. Pierwsze<br>parowanie jest wykonywane w kreatorze konfiguracji.<br>Jeżeli parowanie nie zostało wykonane podczas<br>konfiguracji lub gdy jest wymagane parowanie<br>z nowym odbiornikiem/przekaźnikiem kotła,<br>należy wybrać to ustawienie w celu rozpoczęcia<br>nowego parowania.                                                                                                    |
| Typ regulacji                | Ta opcja umożliwia pracę termostatu w trybie zamknij/<br>otwórz lub wybranie 3, 6 lub 12 cykli w regulacji<br>chronoproporcjonalnej.<br><b>Domyślnie</b> Chrono 6                                                                                                    |
|                              | Uwaga: W przypadku kotłów kondensacyjnych<br>testy kontrolne wykazały, że sprawność kotła ulega<br>znacznej poprawie, kiedy jest sterowany przez<br>regulator typu chronoproporcjonalnego.                                                                                                    |

### Ustawienia instalatora (cd.)

| Metoda       | la funkcja umozliwia wybranie jednej z trzech          |
|--------------|--------------------------------------------------------|
| uruchamiania | metod uruchamiania instalacji przez termostat.         |
|              | Normalny — ogrzewanie jest zwiększane lub              |
|              | zmniejszane w zaprogramowanych godzinach.              |
|              | Uruchomienie opóźnione (lub ustawienie                 |
|              | ekonomiczne) — należy ustawić godziny                  |
| ~            | uruchomienia w normalny sposób, uwzgledniając          |
|              | średni czas potrzebny na ogrzanie budynku Termostat    |
|              | monitoruje cząs włączenia rzeczywista temperature      |
|              | oraz żadana tomporature i opóźnia uruchomionie         |
|              |                                                        |
|              | instalacji grzewczej, jesii rzeczywista temperatura    |
|              | jest zblizona do zaprogramowanej temperatury.          |
|              | Uruchomienie opoznione IPOne jest dynamiczne           |
|              | i dostosuje się automatycznie do charakterystyki       |
|              | ogrzewania budynku przy jednoczesnej                   |
|              | maksymalizacji oszczędności energii.                   |
|              | Uruchomienie optymalne (lub ustawienie                 |
|              | komfortowe) — ta funkcja pozwala zaprogramować         |
|              | godzine, o której ma zostać osiągnieta żądana          |
|              | temperatura. Termostat oblicza, z jakim                |
|              | wyprzedzeniem przed ta godzina ma zostać załaczone     |
|              | ogrzewanie Uruchomienie ontymalne TPOne                |
|              | lost dynamiczno i dostosujo sio automatycznio do       |
|              | charaktorystyki ogrzowania budynku aby osiagnać        |
|              |                                                        |
|              | ządaną temperaturę o wymaganej godzinie.               |
|              | Domyélnia Trub pormalny                                |
| Lingth       |                                                        |
| Limity       | Opcja ta umozliwia ograniczenie gornego i dolnego      |
| temperatury  | zakresu ustawien termostatu.                           |
|              |                                                        |
|              | Ustawienie domyślne:                                   |
|              | Minimum 5°C,                                           |
|              | Maksimum 35°C                                          |
| Ochrona      | Aby pomóc uniknąć uszkodzenia instalacji grzewczej     |
| przed mrozem | spowodowanego przez bardzo niskie temperatury,         |
|              | TPOne oferuje tryb Ochrona przed mrozem. Jest          |
|              | to minimalny poziom temperatury, który jest także      |
|              | aktywny kiedy TPOne jest w trybie czuwania.            |
|              |                                                        |
|              | Domyślnie 5°C                                          |
| 7miana       | Opcia ta ustawia stopień recznej regulacji temperatury |
| temperatur   | dostennej dla užvtkownika. Bez ograniczeń              |
| temperatur   | Q $Q$ $Q$ $Q$ $Q$ $Q$ $Q$ $Q$ $Q$ $Q$                  |
|              |                                                        |
|              | Domyélnia Boz ograpiczoń                               |
| Constant     |                                                        |
| czas ietni   | wypierz wrączenie iup wyrączenie automatycznej         |
|              | zmiany na czas letni.                                  |
|              |                                                        |
|              | Domysinie Wł.                                          |

## Ustawienia instalatora (cd.)

| Blokada<br>przycisków                | Aby uniknąć niezamierzonej zmiany ustawień<br>można włączyć Blokadę przycisków. Aby ponownie<br>aktywować przyciski, należy nacisnąć przycisk OK<br>i przytrzymać przez 5 sekund.                                                                                                    |
|--------------------------------------|----------------------------------------------------------------------------------------------------|
|                                      | Domyślnie Wył.                                                                                                    |
| Tryb<br>bezczynności<br>wyświetlacza | Kiedy TPOne jest w trybie bezczynności można<br>ustawić opcję wyłączenia wyświetlacza. Wyświetlacz<br>włączy się po naciśnięciu dowolnego przycisku.                                                                                                    |
| Okres między-<br>serwisowy           | <ul> <li>Domyślnie Wł.</li> <li>Urządzenie TPOne jest wyposażone w zegar<br/>okresu międzyserwisowego, w którym można<br/>ustawić datę następnego serwisu kotła. Zegar<br/>okresu międzyserwisowego jest chroniony kodem<br/>dostępu i musi być ustawiany wyłącznie przez<br/>wykwalifikowanego technika instalacji grzejnych.<br/>Instalator może ustawić datę następnego serwisu<br/>i wybrać jeden z czterech trybów ograniczenia<br/>po upływie okresu międzyserwisowego:</li> <li>1 — Tylko ostrzeżenie — tylko ostrzeżenia wizualne<br/>i dźwiękowe, bez ograniczania ogrzewania.</li> <li>2 — Ogrzewanie 45min/godz. — ostrzeżenia<br/>wizualne i dźwiękowe z redukcją ogrzewania<br/>do 45 minut na godzinę.</li> <li>3 — Ogrzewanie 30min/godz. — ostrzeżenia<br/>wizualne i dźwiękowe z redukcją ogrzewania<br/>do 30 minut na godzinę.</li> <li>4 — Ogrzewanie 15min/godz. — ostrzeżenia<br/>wizualne i dźwiękowe z nedukcją ogrzewania<br/>do 15 minut na godzinę.</li> <li>5 — Brak ogrzewania — ostrzeżenia wizualne<br/>i dźwiękowe bez ogrzewania.</li> <li>Po ustawieniu zegar okresu międzyserwisowego<br/>może być wyzerowany lub dezaktywowany wyłącznie<br/>prze instalatora posiadającego odpowiedni kod<br/>dostępu. Dodatkowe informacja dotyczące Okresu<br/>międzyserwisowego można znaleźć w dalszej części<br/>tego przewonika.</li> </ul> |
|                                      | z kotłem 2-funkcyjnym, funkcja działa tylko<br>w połączeniu z zapotrzebowaniem na ciepło,<br>nie ma to wpływu na produkcję ciepłej wody.                                                                                                    |

### Ustawienia instalatora (cd.)

| Wersja demo<br>usług   | Można wybrać tę funkcję, aby zademonstrować<br>ostrzeżenia wizualne i dźwiękowe, które będą<br>emitowane po upływie okresu międzyserwisowego.                                                                                                    |
|------------------------|----------------------------------------------------------------------------------------------------|
| Blokada<br>instalatora | TPOne umożliwia instalatorowi zablokowanie<br>wszystkich ustawień instalatora za pomocą hasła.<br>Instalator może wybrać i ustawić 3-cyfrowy kod<br>dostępu i po jego ustawieniu będzie wymagany do<br>wprowadzania wszelkich zmian ustawień instalatora.                  |
| Reset<br>instalatora   | Można wybrać tę opcję, aby zresetować wszystkie<br>ustawienia instalatora do wartości domyślnych.<br>Uwaga: Okres międzyserwisowy nie zostanie<br>wyzerowany i może być wyzerowany lub<br>dezaktywowany jedynie przez wejście do konfiguracji<br>okresu międzyserwisowego. |

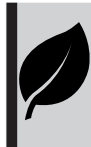

TPOne jest prostym w obsłudze inteligentnym programowalnym sterownikiem ogrzewania Termostat TPOne ma wbudowane funkcje oszczędzania energii. Ustawienia, które mają bezpośredni wpływ na oszczędzanie energii są w tym przewodniku oznaczone symbolem liścia.

## Okres międzyserwisowy

Jeśli budynek jest przeznaczony do wynajmu, właściciel może poprosić instalatora o ustawienie wskaźnika czasu następnego przeglądu serwisowego. Jest to zalecane ze względów bezpieczeństwa, zwłaszcza gdy w budynku jest ogrzewanie gazowe. Ta funkcja została przygotowana głównie z myślą o sektorze mieszkań wynajmowanych, w przypadku których właściciel jest prawnie zobowiązany przez przepisy dotyczące bezpieczeństwa gazu\* do zapewnienia corocznego serwisu kotła.

 Jeśli ta funkcja zostanie włączona, 28 dni przed datą planowanego przeglądu każdego dnia w południe urządzenie będzie wyświetlać ikonę serwisu. Sygnał dźwiękowy będzie trwać 10 sekund i będzie powtarzany co godzinę, do momentu naciśnięcia przycisku anulowania.
 Po wyłączeniu alarm zostanie wznowiony następnego dnia.

 Jeśli serwis kotła nie zostanie przeprowadzony datą planowanego przeglądu każdego dnia w południe urządzenie będzie emitować ostrzeżenie dźwiękowe i wyświetlać ikonę serwisu. Sygnał dźwiękowy będzie trwać 1 minutę i będzie powtarzany co godzinę, do momentu naciśnięcia przycisku anulowania. Po wyłączeniu alarm zostanie wznowiony następnego dnia.

 Ponadto, wszystkie przyciski do ręcznego wprowadzania zmian i programowania zostaną zablokowane, a Ogrzewanie i Ciepła woda mogą być doprowadzane przez ograniczony czas co godzinę.

 Instalator może wyłączyć lub zresetować wskaźnik czasu następnego przeglądu w ramach przeglądu kotła.

 – Ta funkcja dotyczy bezpieczeństwa gazowego i dostęp do niej ma tylko wykwalifikowany technik instalacji grzewczych.

\*Przepisy dotyczące bezpieczeństwa gazowego mogą być różne w zależności od kraju

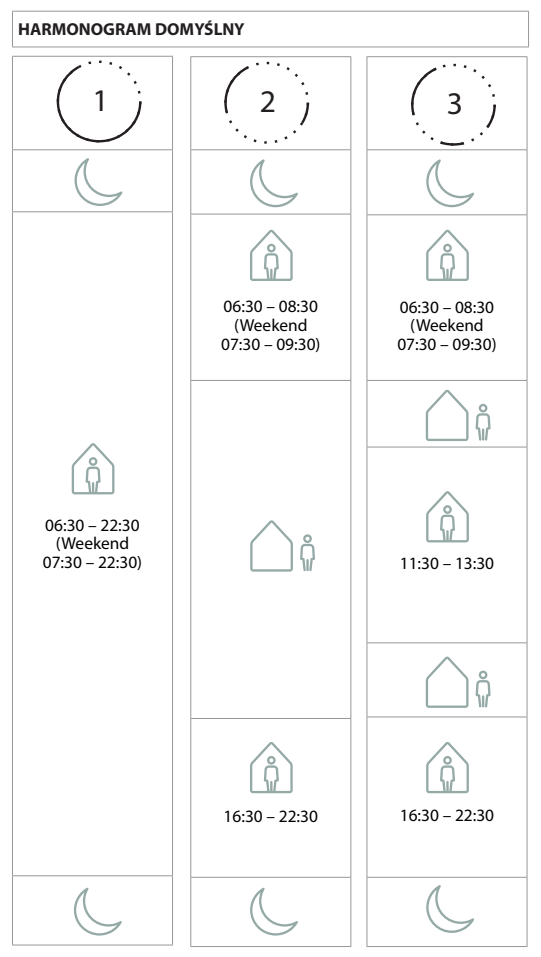

Uwaga: Jeśli urządzenie TPOne zostało skonfigurowane do regulacji ciepłej wody użytkowej domyślny harmonogram dla wody jest taki sam, jak dla ogrzewania. W konfiguracji harmonogramu użytkownik może ustawić jeden, dwa lub trzy okresy WŁ., TPOne automatycznie wypełni puste miejsca okresami WYŁ.

#### **TEMPERATURY DOMYŚLNE**

| Przed południem | 20°C |
|-----------------|------|
| Po południu     | 20°C |
| <br>₽           | 15°C |
| C               | 15°C |

## Informacje

TPOne będzie wyświetlać informacje dotyczące bieżącej operacji, komunikaty te będą pokazywane w górnej części wyświetlacza. Komunikaty informacyjne będą wyświetlane, kiedy operacja jest aktywna i automatycznie wyłączane po zakończeniu operacji.

| Optymalne<br>uruchomienie | Jeśli metoda uruchomienia TPOne jest ustawiona<br>na opcję Optymalnego uruchomienia, ten komunikat<br>będzie wyświetlany, kiedy ta funkcja jest aktywna. |
|---------------------------|----------------------------------------------------------------------------------------------------|
|                           | patrz strona 18                                                                                                    |
| Opóźnione<br>uruchomienie | Jeśli metoda uruchomienia TPOne jest ustawiona<br>na opcję Opóźnionego uruchomienia, ten komunikat<br>będzie wyświetlany, kiedy ta funkcja jest aktywna. |
|                           | patrz strona 18                                                                                                    |

### Ostrzeżenia

TPOne monitoruje kilka warunków i jeśli to wymagane, emituje ostrzeżenia. Te komunikaty będą wyświetlane w górnej części wyświetlacza.

Jeśli stań, który wywołał ostrzeżenie został naprawiony komunikat można usunąć wybierając opcję Skasuj ostrzeżenia w menu TPOne. Jeśli wygenerowane zostało więcej niż jedno ostrzeżenie, na wyświetlaczu pojawi się ostrzeżenie najnowsze. Wszystkie ostrzeżenia można przeglądać i anulować w menu Kasuj ostrzeżenia.

| Utrata<br>połączenia<br>radiowego | Ostrzeżenie to pojawi się w przypadku utraty<br>połączenia pomiędzy TPOne-S, a odbiornikiem. Jeżeli<br>ostrzeżenie to jest wyświetlone, ale ikona RF świeci się<br>nadal na TPOne-S, utrata połączenia mogła być tylko<br>chwilowa i ponowne połączenie zostało wykonane<br>automatycznie. Ostrzeżenie to można skasować w<br>menu. Jeżeli ikona RF nie jest wyświetlona, nie da się<br>nawiązać połączenia lub<br>jest ono niestabilne. |
|-----------------------------------|----------------------------------------------------------------------------------------------------|
|                                   | Ważna uwaga: Upewnij się, że w linii pomiędzy<br>nadajnikiem a odbiornikiem nie ma dużych<br>metalowych przedmiotów, takich jak np.<br>kocioł grzewczy, lub lustra, ponieważ będą one<br>przeszkadzać w komunikacji bezprzewodowej<br>pomiędzy TPOne-S a odbiornikiem.                                                                                                    |

| Parowanie<br>nieudane                 | Kreator konfiguracji przy pierwszym uruchomieniu<br>obejmuje również parowanie TPOne-S<br>z odbiornikiem. Ostrzeżenie to zostanie wyświetlone,<br>jeżeli funkcja ta nie została wykonana lub zakończyła<br>się niepowodzeniem ze względu na niestabilne<br>połączenie. Parowanie ręczne można wykonać<br>z poziomu menu instalatora.<br>Ważna uwaga: Upewnij się, że w linii pomiędzy<br>nadajnikiem a odbiornikiem nie ma dużych<br>metalowych przedmiotów, takich jak np. kocioł<br>grzewczy, lub lustra, ponieważ będą one przeszkadzać<br>w komunikacji bezprzewodowej pomiędzy<br>TPOne-S a odbiornikiem. |
|---------------------------------------|----------------------------------------------------------------------------------------------------|
| Zagrożenie<br>mrozem                  | Będzie wyświetlane, jeśli TPOne monitoruje<br>temperatury poniżej 5°C. Jeśli to nastąpi TPOne<br>zażąda ogrzewania, ale jeśli źródło ogrzewania uległo<br>awarii, wtedy nadal istnieje zagrożenie uszkodzeniem<br>w wyniku mrozu. Należy sprawdzić system grzewczy,<br>aby potwierdzić, że działa prawidłowo.                                                                                                    |
| Za niska<br>temperatura<br>ogrzewania | Jeśli temperatura ustawionego trybu ogrzewania<br>nie zostanie osiągnięta w ciągu 2 godzin TPOne<br>wygeneruje ostrzeżenie o zbyt niskiej temperaturze<br>ogrzewania. Należy sprawdzić system grzewczy,<br>aby potwierdzić, że działa prawidłowo.                                                                                                    |
| Data<br>planowanego<br>przeglądu      | Jeśli zegar okresu międzyserwisowego TPOne został<br>ustawiony, po upływie tego okresu wyświetlone<br>zostanie ostrzeżenie. Należy skontaktować<br>się z właścicielem budynku, aby ustalić datę<br>konserwacji kotła.<br>patrz strona 21                                                                                                    |
| Ograniczone<br>ogrzewanie             | Jeśli zegar Okresu międzyserwisowego TPOne został<br>ustawiony, to ostrzeżenie zostanie wyświetlone po<br>upływie ustalonego czasu i będzie zawierać informację<br>o ograniczeniu ogrzewania, dla bezpieczeństwa<br>użytkownika, do momentu zakończenia przeglądu<br>kotła. Należy skontaktować się z właścicielem<br>budynku, aby ustalić datę konserwacji kotła.<br>patrz strona 21                                                                                                    |
| Awaria<br>czujnika                    | Jeśli wbudowany czujnik temperatury TPOne pokazuje<br>odczyty wykraczające poza parametry robocze, może<br>to oznaczać jego usterkę. Jeśli nie można zresetować<br>tego ostrzeżenia, należy skontaktować się z dostawcą<br>usługi w celu uzyskania porady.                                                                                                    |

| Brak<br>połączenia<br>sieciowego                           | Ostrzeżenie to pojawi się w przypadku utraty<br>połączenia pomiędzy TPOne, a ruterem WiFi. Sygnał<br>WiFi może być zakłócony lub urządzenie TPOne-S<br>znajduje się poza jego zasięgiem. Jeżeli to możliwe<br>należy przesunąć ruter lub urządzenie TPOne-S oraz<br>wykonać ponownie Konfigurację WiFi.<br>Jeżeli sieć WiFi została wcześniej skonfigurowana<br>i działała, należy w miarę możliwości przesunąć<br>ruter lub urządzenie TPOne-S. Jeżeli urządzenie<br>TPOne-S rajdzie się w zasięgu odpowiedniego<br>sygnału połączy się ponownie.<br>Ważna uwaga: Upewnij się, że w linii pomiędzy<br>TPOne-S a ruterem nie ma dużych metalowych<br>przedmiotów, takich jak np. kocioł grzewczy,<br>lub lustra, ponieważ będą one przeszkadzać<br>w komunikacji barznewodowai |
|------------------------------------------------------------|----------------------------------------------------------------------------------------------------|
|                                                            | w Komunikacji bezpizewodowej.                                                                                                    |
| Brak adresu IP                                             | Ostrzeżenie to pojawi się w przypadku braku<br>możliwości uzyskania prawidłowego adresu IP<br>przez urządzenie TPOne-S.                                                                                                    |
| Brak<br>połączenia<br>z internetem                         | Ostrzeżenie to pojawi się w przypadku dobrego<br>połączenia TPOne-S z ruterem, ale braku połączenia<br>rutera z internetem                                                                                                    |
| Upłyną czas<br>konfiguracji                                | Podczas konfiguracji WiFi urządzenie TPOne będzie<br>czekało 2 minuty na połączenie z urządzeniem<br>mobilnym. Jeżeli czas ten upłynie bez połączenia,<br>wówczas pojawi się to ostrzeżenie a konfigurację<br>WiFi należy powtórzyć.                                                                                                    |
| Oprogramo-<br>wanie<br>Aktualizacja<br>nie powiodła<br>się | Jeżeli urządzenie TPOne-S będzie połączone<br>z internetem, wówczas wykonywane będą<br>automatyczne aktualizacje oprogramowania.<br>Ostrzeżenie to pojawi się w przypadku nieudanej<br>aktualizacji, wówczas sterowanie ogrzewaniem może<br>się zatrzymać. Aby zresetować urządzenie TPOne-S<br>należy wyłączyć zasilanie na co najmniej 30 sekund.                                                                                                    |

## Ciepła woda parowanie

Wykonać poniższą procedurę, aby sparować opcjonalny kanał dla wody ciepłej. Dla sterowania ciepłą wodą użytkową należy zainstalować dodatkowy odbiornik DBR.

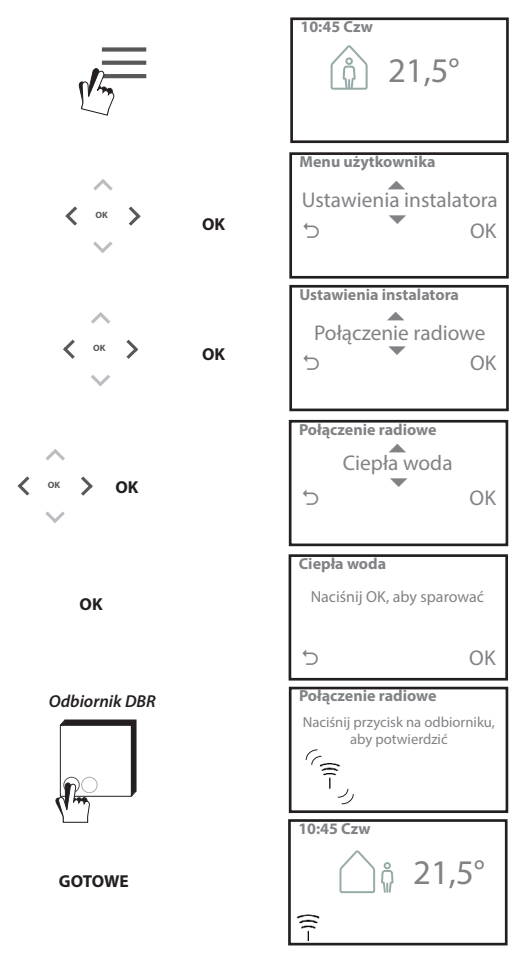

### Umowa licencyjna z oświadczeniem użytkownika końcowego

TPOne-S — umowa licencyjna z oświadczeniem użytkownika końcowego

#### 1. Licencja

Ta umowa licencyjna z oświadczeniem użytkownika końcowego ("Umowa") wiąże firmę Danfoss A/S lub jej podmioty zależne ("Danfoss") z użytkownikiem końcowym ("Użytkownik"). W tej umowie "Podmiot zależny" oznacza jednostkę bezpośrednio lub pośrednio kontrolowaną przez firmę Danfoss A/S jako właściciela udziałów lub prawa do głosowania.

Po zaakceptowaniu tej umowy firma Danfoss udziela użytkownikowi ograniczonej, niewyłącznej, nieprzenoszonej, pozbawionej honorariów autorskich, obowiązującej na całym świecie licencji ("Licencja") na instalowanie i używanie oprogramowania ("Oprogramowanie") osadzonego w panelu TPOne-S. Licencja jest udzielana użytkownikowi zgodnie z:

a) Warunkami niniejszej umowy

b) Warunkami użytkowania Danfoss (dostępne na stronie www.danfoss.com)

c) Polityką prywatności Danfoss (dostępne na stronie www.danfoss.com)

2. Automatyczne aktualizacje oprogramowania

Firma Danfoss może okresowo opracowywać poprawki, usuwać błędy, tworzyć aktualizacje i w imny sposób modyfikować oprogramowanie w celu poprawienia jego funkcjonalności ("Aktualizacje"), Łącząc panel centralny TPOne-S z Internetem, użytkownik przyjmuje do wiadomości, że mogą zostać automatycznie pobrane aktualizacje, które zostaną zainstalowane na panelu centralnym TPOne-S bez dalszych powiadomień i bez wymagania odrębnej zgody. Aby takie aktualizacje nie były automatycznie pobierane i instalowane, należy odłączyć panel centralny TPOne-S od Internetu. Użytkownik przyjmuje do wiadomości, że w celu korzystania z dostępu zdalnego za pośrednictwem produktu może być konieczne zainstalowanie aktualizacji.

3. Zgoda na używanie danych

Instalując aplikację i używając jej, użytkownik zgadza się, aby firma Danfoss gromadziła, rejestrowała, przechowywała i przetwarzała informacje dotyczące jego wymagań związanych z ogrzewaniem, ustawień, adresów IP, atrybutów oprogramowania/urządzeń, błędów połączeń oraz interakcji. Firma nie gromadzi danych osobowych, takich jak adresy czy nazwiska. Jedyne dane osobowe przetwarzane przez firmę Danfoss to adresy IP użytkowników. Informacje te są wykorzystywane do analizy zachowań związanych z użytkowaniem aplikacji i nie zostaną ujawnione ani sprzedane osobom trzecim. Informacje tego typu są wykorzystywane przez firmę Danfoss to advoskonalania działania aplikacji, poprawy jakości jej użytkowania, a także ze względów bezpieczeństwa. Jeśli użytkownik nie wyraża zgody na gromadzenie tych informacji, musi odinstalować aplikacje, ponieważ bez zgody nasza firma nie może dostarczać wyżej wymienionych usług.

Pytania ogólne dotyczące przetwarzania danych osobowych można kierować do Biura ds. ochrony danych firmy Danfoss na adres: GDPO@danfoss.com

#### 4. Prawa do zastrzeżonych informacji

Ta licencja i to oprogramowanie zawierają zastrzeżone informacje stanowiące własność firmy Danfoss i chronione przez odpowiednie przepisy dotyczące własności intelektualnej. O ile nie jest to wyraźnie dozwolone w niniejszym dokumencie, takie informacje Danfoss nie mogą

- i. być używane w jakimkolwiek innym celu niż jest to podane w tej Umowie,
- ii. być kopiowane lub powielane w jakiejkolwiek formie, lub
- iii. być modyfikowane, wynajmowane, dzierżawione, sprzedawane, rozprowadzane lub wykorzystywane komercyjnie.

Firma Danfoss zastrzega sobie prawo do zmiany, zawieszenia, usunięcia lub wyłączenia dostępu użytkownika w dowolnej chwili i bez powiadomienia. Nazwa i logo Danfoss oraz inne znaki towarowe, grafiki i logo firmy Danfoss są znakami towarowymi lub zastrzeżonymi znakami towarowymi firmy Danfoss albo jej podmiotów zależnych. Użytkownik nie otrzymuje prawa ani licencji do korzystania z tych znaków towarowych.

#### 5. Elementy innych firm

Oprogramowanie może zawierać elementy oprogramowania innych firm ("Elementy innych firm"), w tym elementy oprogramowania bezpłatnego i open source, z których każdy jest oddzielnie objęty prawem autorskim i ma własne warunki licencji ("Licencja innej firmy"). W kłauzuli 8 można znaleźć listę użytych elementów oprogramowania i ich licencji. W przypadkach, gdy licencja innej firmy udziela użytkownikowi praw do użytkowania, kopiowania i modyfikowania elementu open source w zakresie szerszym lub węższym niż niniejsza umowa, tak zmienione prawa mają pierwszeństwo względem praw i ograniczeń wynikających z niniejszej umowy, ale wyłącznie w kontekście tych elementów innych firm.

#### 6. Wyłączenie gwarancji

Ta licencja jest oferowana w stanie takim jak jest i w miarę dostępności na potrzeby określone wyłącznie przez firmę Danfoss. Użytkownik korzysta z niej w całości na własne ryzyko. Oprogramowanie i uzyskane dzięki niemu wyniki oraz informacje nie mogą zastąpić porad technicznych i wymagają weryfikacji przez użytkownika. Nie stanowią one przyrzeczeń i nie należy na nich polegać jako na dokładnych danych czy analizach. Firma Danfoss wyklucza wszelkie gwarancje i warunki dotyczące oprogramowania, czy to wyrażone bezpośrednio, dorozumiane, czy ustawowe, między innymi gwarancje dotyczące wartości handlowej, jakości, przydatności do określonego celu, dokładności i nienaruszenia praw innych podmiotów. Firma Danfoss nie gwarantuje, że oprogramowanie spełni wymagania użytkownika. Nie gwarantuje też nieprzerwanego, bezblędnego działania oprogramowania.

#### 6. Ograniczenie odpowiedzialności

W zgodzie z obowiązującymi przepisami w żadnym przypadku firma Danfoss nie ponosi odpowiedzialności za jaklekolwiek bezpośrednie, szczególne, pośrednie czy wynikowe szkody związane z użytkowaniem aplikacji. Dotyczy to między innymi, bez ograniczeń, utraty mienia, oszczędności, zysków czy danych w wyniku stosowania oprogramowania w jakikolwiek sposób.

#### 7. Inne

Licencja ta ulega automatycznemu cofnięciu w przypadku naruszenia przez użytkownika któregokolwiek z warunków umowy. Firma Danfoss może cofnąć tę licencję według własnego uznania bez wcześniejszego powiadomienia. Ta umowa i ta licencja podlegają przepisom prawa materialnego Danii. Wszelkie spory wynikające z tej umowy lub w związku z nią będą rozpatrywane wyłącznie w jurysdykcji sądów Danii.

8. Licencje na elementy innych firm

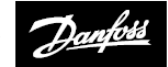

ENGINEERING TOMORROW

#### Danfoss Poland Sp. z o.o.

ul. Chrzanowska 5 05-825 Grodzisk Mazowiecki

Tel.: +48 22 755 07 00 Faks: +48 22 755 07 01 e-mail: info@danfoss.com Strona internetowa: www.ogrzewanie.danfoss.pl

© Danfoss HS | 08/2018 | VIHSK149